## Find & Replace

Using our Find & Replace feature you can quickly fix all instances of a typo in a survey or make other bulk changes.

## 1. Go to Tools > Find & Replace.

- 2. Enter the word or phrase (case sensitive) you are looking for in the Find field and click Find.
- 3. Enter the text you would like to replace in the Replace field.
- **4.** Select all items you want to update in the list below.
- 5. Click Replace. Rinse and repeat as needed!

| April                                    | Find May                                   | Replace |
|------------------------------------------|--------------------------------------------|---------|
| Pick items to replace                    |                                            |         |
| All Questions                            |                                            |         |
| <b>Ouestion 1</b> : We are planning a pa | rty for April. Which date is best for you? |         |

Please note the Find and Replace function will only search the default language for a survey, which is generally English.

| Related Articles |  |  |  |
|------------------|--|--|--|
|                  |  |  |  |